# Seispion

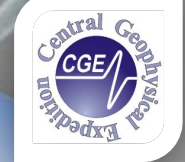

Москва, ОАО «ЦГЭ» июль 2014 г.

http:/www.cge.ru E-mail: cge@cge.ru Tel: (499) 192 6415 Fax: (499) 192 8088 Нейросетевое моделирование и кластерный анализ сейсмических и скважинных данных

### <u> Программный комплекс – Seispron</u>

#### • Основная задача

Основной задачей при создании программы "SeisProN" была проверка возможностей и использование инновационных технологий нейронных сетей для обработки и интерпретации геофизических данных. В рамках программы была решена актуальная задача прогнозирования свойств резервуаров по сейсмическим и скважинным данным на основе сейсмического атрибутного анализа.

#### • Научно-практическое применение

- Программа "SeisProN" является нашей уникальной разработкой. Технологии и методики, используемые в программе, создаются с 2004 года. В программе используются специально модифицированные алгоритмы регрессионного анализа, нейронных сетей и устойчивой кластеризации сейсмических данных.
- Все исследования и разработки успешно применяются в производственном режиме с помощью программы "SeisProN".

#### Назначение программы

 Программа предназначена для расчета (прогнозирования) геолого-геофизических величин (коллекторских свойств – пористости, эффективной мощности пласта, кривых ГИС и т.д.) на основе линейных и нелинейных моделей. Расчет осуществляется для набора сейсмических атрибутов, взятых во временном окне вдоль выделенного горизонта и значениям прогнозируемых величин, известных в точках пересечения скважин и горизонта.

# Нейросетевое моделирование, регрессионный и кластерный анализ сейсмических и скважинных данных

#### Программный комплекс – Модель входных данных

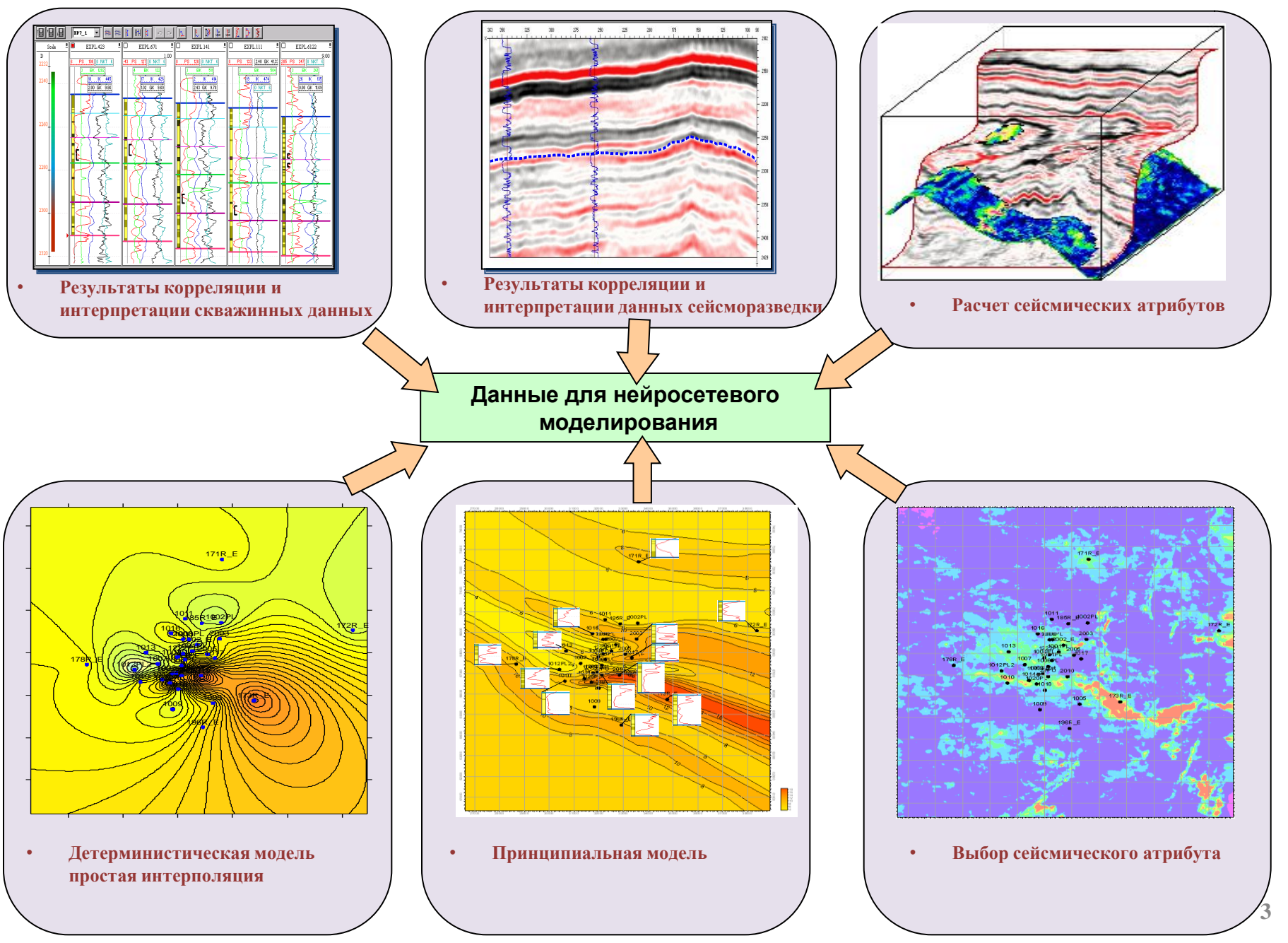

#### Программный комплекс – Модель выходных данных

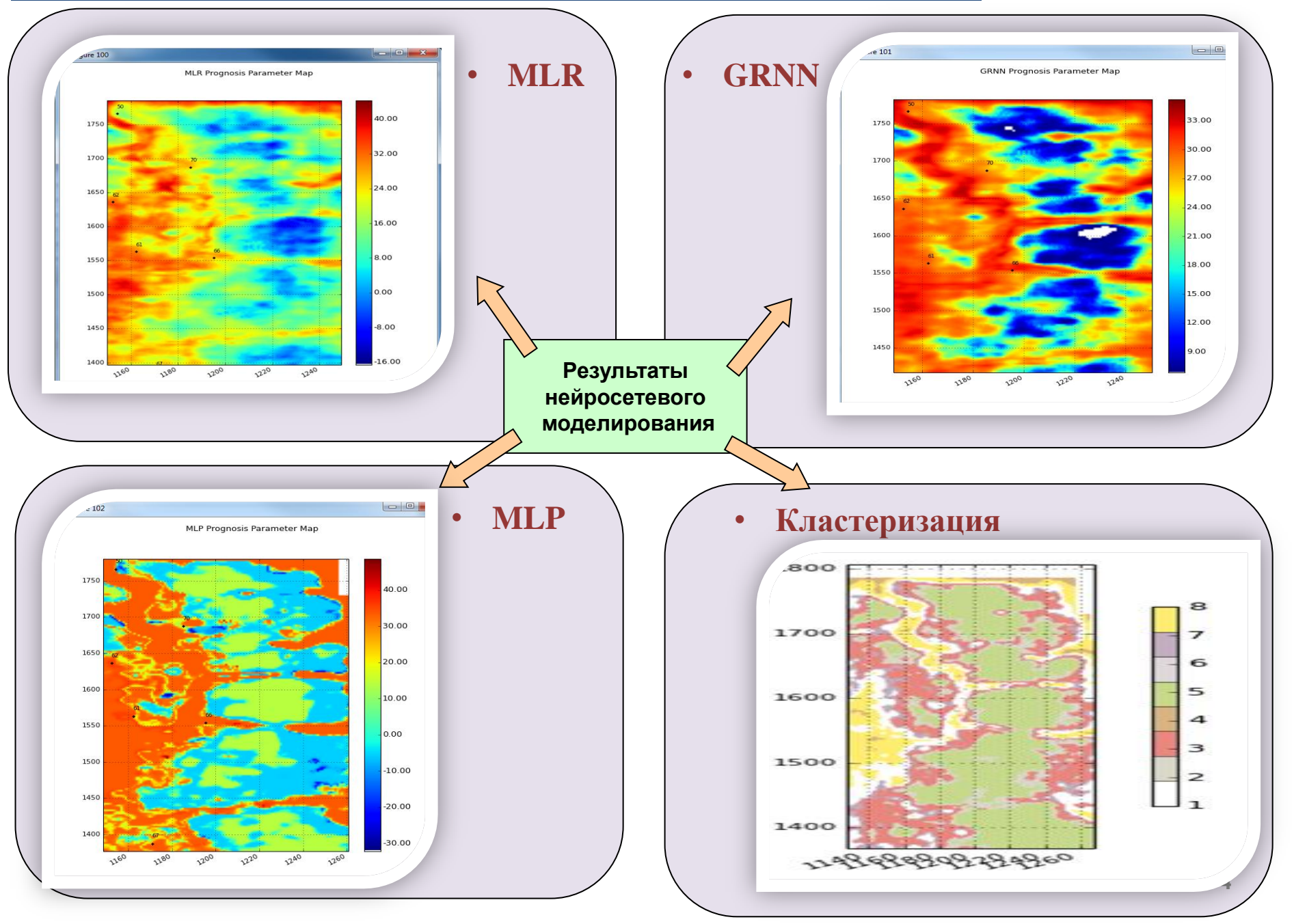

#### Исходные данные –Скважины (загрузка)

# Набор значений расчетного параметра в скважинах легко подготавливается вручную или с помощью программы Microsoft Excel.

| 🛛 Neural Networks Seismic Attributes Prognosis Version 2.3.1 20140524 |                                                                                  |                        |                       |            |                    |                    |                    |            |       |   |        |           |              |                  |                |                |               |       |
|-----------------------------------------------------------------------|----------------------------------------------------------------------------------|------------------------|-----------------------|------------|--------------------|--------------------|--------------------|------------|-------|---|--------|-----------|--------------|------------------|----------------|----------------|---------------|-------|
| SeisProN Bb                                                           | SeisProN Выборка Сейсиические атрибуты Статистические атрибуты Вычисления Журнал |                        |                       |            |                    |                    |                    |            |       |   | Neural | Networ    | ks Seismic A | Attributes Progn | osis Version   | 2.3.1 20140524 |               |       |
|                                                                       | Скважина                                                                         | In                     | Cr                    | Параметр   | MLR                | GRNN               | MLP                | № Кластера | Центр | - | ſ      | CalaDuaM  | Выбори       | a cažannu        |                | C              |               | Denne |
| 1                                                                     | 41                                                                               | 1136.4081              | 1461.8816             | 39.9       | 35.5129            | 31.8042            | 31.7347            | 4          |       |   | III    | SeisProiv | рыоорк       | Сеисмиче         | еские атриоуты | Статистичес    | ские атрибуты | выч   |
| 2                                                                     | 45                                                                               | 1100.9742              | 1458.3645             | 27.4       | 30.5531            | 31.211             | 28.0992            | 4          | *     |   |        |           |              |                  |                |                |               |       |
| 4                                                                     | 48                                                                               | 1211.0004              | 1074.509              | 46         | 37,5615            | 33,9947            | 38,6863            | 4          |       |   |        |           | - (          | кважина          | In             | Cr             | Параметр      |       |
| 5                                                                     | 49                                                                               | 1103.9644              | 1326.7419             | 25.2       | 32.9256            | 33.3937            | 26.2965            | 4          | *     |   |        |           |              |                  |                |                |               |       |
| 6                                                                     | 50                                                                               | 1154.3054              | 1766.1431             | 15.8       | 17.1564            | 29.4659            | 14.6021            | 10         |       |   |        | 1         | 41           |                  | 1136.4081      | 1461.8816      | 39.9          |       |
| 7                                                                     | 61                                                                               | 1162.1821              | 1563.2529             | 36.4       | 30.877             | 29.7689            | 32.3219            | 10         |       |   |        | -         | 10           |                  | 4400.0740      | 4450.0445      | 07.4          |       |
| 9                                                                     | 62                                                                               | 1152.3546              | 1636.1024             | 38         | 32.3291            | 30.0256            | 37.5981            | 10         |       |   |        | Z         | 45           |                  | 1100.9742      | 1458,3645      | 27.4          |       |
| 10                                                                    | 64                                                                               | 1108.1793              | 1274.8442             | 33.2       | 36.4267            | 32.8697            | 30.0612            | 9          | *     |   |        | 3         | 46           |                  | 1211.8884      | 1286.0605      | 6.8           |       |
| 11                                                                    | 66                                                                               | 1195.2261              | 1553.8783             | 31         | 25.742             | 31.8617            | 31.1844            | 4          |       |   |        |           |              |                  |                |                |               |       |
| 12                                                                    | 67                                                                               | 1170.9109              | 1387.5131             | 27.7       | 20.727             | 29.184             | 24.9683            | 10         |       |   |        | 4         | 48           |                  | 1120,3915      | 1074.509       | 46            |       |
| 13<br>14                                                              | 68<br>70                                                                         | 1117.3495<br>1185.1654 | 1507.3369<br>1687.319 | 28.8<br>20 | 37.4452<br>26.2862 | 32.3793<br>27.5852 | 29.8652<br>20.5438 | 9<br>10    | *     |   |        | 5         | 49           |                  | 1103.9644      | 1326.7419      | 25.2          |       |
| 15                                                                    | 71                                                                               | 1146.9287              | 1219.4547             | 32.4       | 32.5342            | 31.0791            | 32.1162            | 10         |       |   |        | 6         | 50           |                  | 1154.3054      | 1766.1431      | 15.8          |       |
| 17                                                                    |                                                                                  |                        |                       |            |                    |                    |                    |            |       |   |        | 7         | 61           |                  | 1162.1821      | 1563.2529      | 36.4          |       |
| 19                                                                    |                                                                                  |                        |                       |            |                    |                    |                    |            |       |   |        | 8         | 62           |                  | 1152.3546      | 1636.1024      | 38            |       |
| 20                                                                    |                                                                                  |                        |                       |            |                    |                    |                    |            |       |   |        | 9         | 63           |                  | 1106.4425      | 1187.2863      | 32.8          |       |
| 22<br>23                                                              |                                                                                  |                        |                       |            |                    |                    |                    |            |       |   |        | 10        | 64           |                  | 1108.1793      | 1274.8442      | 33.2          |       |
| 24<br>25                                                              |                                                                                  |                        |                       |            |                    |                    |                    |            |       |   |        | 11        | 66           |                  | 1195.2261      | 1553,8783      | 31            |       |
| 26<br>27                                                              |                                                                                  |                        |                       |            |                    |                    |                    |            |       |   |        | 12        | 67           |                  | 1170.9109      | 1387.5131      | 27.7          |       |
| УГ                                                                    | "<br>РАВЛЕНИЕ СКВА)                                                              | і<br>КИННЫМИ ДАН       | ными                  |            |                    |                    |                    |            |       | 4 |        | 13        | 68           |                  | 1117.3495      | 1507.3369      | 28.8          |       |
| Загрузить в                                                           | з таблицу 🗌 Очис                                                                 | тить таблицу           | Матрица ко            | pp.        |                    |                    |                    |            |       |   |        |           |              |                  |                |                |               | —     |
| C1                                                                    | АТИСТИКА                                                                         |                        |                       |            |                    |                    |                    |            |       |   |        | 14        | /0           |                  | 1185.1654      | 1687.319       | 20            |       |
|                                                                       |                                                                                  | Пар                    | аметр                 | MLR        | GRN                | N                  | MLP                |            |       |   |        | 45        | 7.1          | 1.5              | 1146.0007      | 1010 4547      | 22.4          |       |
|                                                                       | Cpe,                                                                             | днее 29.4267           |                       | 29.4267    | 29.869             | 28.0               | 138                |            |       |   |        |           |              |                  |                |                |               |       |
| Ста                                                                   | ндартное отклон                                                                  | ение 9.839             |                       | 8.0763     | 5.273              | 8.21               | 47                 |            |       |   |        |           |              |                  |                |                |               |       |
|                                                                       |                                                                                  |                        | -                     |            |                    |                    |                    |            |       |   |        | •         | Окн          | о загрузк        | и данных ГІ    | IC             |               |       |
| Коз                                                                   | Козффициент корреляции                                                           |                        |                       | 0.8208     | 0.7295             | 0.95               | 79                 |            |       |   |        |           |              |                  |                |                |               |       |
| Средне                                                                | квадратичная ош                                                                  | ибка                   | :                     | 29.4743    | 45.8533            | 10.8               | 146                |            |       |   |        |           |              |                  |                |                |               |       |
| Ошибка/трен                                                           | ировочное множе                                                                  | ство                   |                       | 26.8939    | 44.7074            | 27.0               | 084                |            |       |   |        |           |              |                  |                |                |               |       |
| Ошибка/тестовое множество                                             |                                                                                  |                        |                       | 257.0428   | 93.2247            | 121.3              | 2721               |            |       |   |        |           |              |                  |                |                |               |       |

• Рабочее окно программы загрузки скважин

**Выборка параметра по скважинам** (файл с обучающей выборкой имеет расширение \*.csv и содержит информацию в столбцах в следующем порядке: положение скважин в координатах Inline – Crossline, "истинное" значение прогнозируемого параметра в точках скважин )

#### Исходные данные –Сейсмические атрибуты (загрузка)

Программа предназначена для расчета прогнозных геофизических параметров на основе рассчитанных вдоль горизонта сейсмических атрибутов и обучающей выборки – набору скважин, в которых известны значения прогнозируемого параметра.

| 🖬 Neural Networks Seismic Attributes Prognosis Version 2.3.1 20140524 |                                            |                 |                 |             |         |                 |                |           |    |  |  |
|-----------------------------------------------------------------------|--------------------------------------------|-----------------|-----------------|-------------|---------|-----------------|----------------|-----------|----|--|--|
| SeisProN Выборка Сейс                                                 | мические атрибуты Статистические атр       | рибуты Вычис    | ления Журнал    |             |         |                 |                |           |    |  |  |
|                                                                       | Path                                       |                 | Min             | Мах         | Avg     | Dev             | ValbyMLR Va    | byMLP     |    |  |  |
| D:\Project_Maxova\KOROW                                               | 4-max\seis-Max\atr\Seispron\P1as\Hef\P1Rif | C3b_I01.parm    | -1175.201172    | 1175.201294 | -607.30 | 2315 716.554620 | 0 -14.246013 0 | .000000   |    |  |  |
| D:\Project_Maxova\KOROV                                               |                                            |                 |                 | _           |         |                 |                |           |    |  |  |
| D:\Project_Maxova\KOROV                                               | Neural Networks                            | Seismic         | Attribute       | es Progr    | iosis   | Version 0.      | 9.5 2007       | 1004      |    |  |  |
| D:\Project_Maxova\KOROV                                               | Colonau contra constituire                 |                 | ( <u>-</u>      |             |         |                 |                |           |    |  |  |
|                                                                       | сеисмические атриоуть                      | TNC             | вычисле         | ния         |         |                 |                |           |    |  |  |
|                                                                       | Path                                       | 1               |                 | Min         | 1       | Мах             | Avg            | Dev       |    |  |  |
|                                                                       | G:\PROJECT\ Prognosis\P                    | , attribute     | e (8).parm      | -733.85     | 8276    | 711.842468      | -7.068863      | 166.65575 | в  |  |  |
|                                                                       | G:\PROJECT\_Prognosis\P                    | _attribute      | e (2).parm      | -128.53     | 5431    | 113.984253      | -0.556157      | 21.72255  | D  |  |  |
|                                                                       | G:\PROJECT\_Prognosis\F                    | _attribute      | e (4).parm      | -104.00     | 0000    | 118.000000      | -0.071444      | 31.28063  | 5  |  |  |
|                                                                       |                                            |                 | 0.000000        | 0.000000    | o.J.    |                 |                |           | n' |  |  |
|                                                                       |                                            |                 | 0.000000        | 0.000000    | 0.00    | 0.0000 0.00000  | 0.000000 0     | 1.000000  |    |  |  |
|                                                                       |                                            |                 | 0.000000        | 0.000000    | 0.00    |                 |                | .000000   |    |  |  |
|                                                                       |                                            |                 | 0.000000        | 0.000000    | 0.00    |                 | 0.000000 0     | 1.000000  |    |  |  |
|                                                                       |                                            |                 | 0.000000        | 0.000000    | 0.00    | 0.00000         | 0.000000 0     | 0.000000  |    |  |  |
|                                                                       |                                            |                 | 0.000000        | 0.000000    | 0.00    | 0.0000          | 0.000000 0     | .000000   |    |  |  |
|                                                                       |                                            |                 | 0.000000        | 0.000000    | 0.00    | 0.00000         | 0.000000 0     | ).000000  |    |  |  |
|                                                                       |                                            |                 | 0.000000        | 0.000000    | 0.00    | 0.00000         | 0.000000 0     | 1.000000  |    |  |  |
|                                                                       |                                            |                 | 0.000000        | 0.000000    | 0.00    |                 |                | .000000   |    |  |  |
|                                                                       |                                            |                 | 0.000000        | 0.000000    | 0.00    |                 |                | 1.000000  |    |  |  |
|                                                                       |                                            |                 | 0.000000        | 0.000000    | 0.00    | 0.00000         | 0.000000 0     | ).000000  |    |  |  |
|                                                                       |                                            |                 | 0.000000        | 0.000000    | 0.00    | 0.0000          | 0.000000 0     | .000000   |    |  |  |
|                                                                       |                                            |                 |                 |             |         |                 |                |           |    |  |  |
| Загрузить атрибуты                                                    | Очистить таблицу Показать выбранны         | ій атрибут 🛛 И: | зменить парамет | ры          |         |                 |                |           |    |  |  |
| Дополнительн                                                          | 0                                          |                 |                 |             |         |                 |                |           |    |  |  |
| Новое значение Dflt                                                   | Сохранить атрибут Показать 3D кросс-       | плот            |                 |             |         |                 |                |           |    |  |  |
|                                                                       |                                            |                 |                 |             |         |                 |                |           |    |  |  |
| Включить координаты в список атрибутов                                |                                            |                 |                 |             |         |                 |                |           |    |  |  |
|                                                                       |                                            |                 |                 |             |         |                 |                |           |    |  |  |
| Гонистрина Параметры за<br>Првед Госо                                 | TPYWEHHIJX AAHHIJX                         |                 | Dflt 100000     |             |         |                 |                |           |    |  |  |
| 1100g 960                                                             | 1320 un 1.0                                |                 | -100000.        | U           |         |                 |                |           |    |  |  |
| CrBeg 800                                                             | CrEnd 2600 dCr 1.0                         |                 | ]               |             |         |                 |                |           |    |  |  |

Для устранения различий во влиянии данных на результат производится их автоматическая статистическая стандартизация, то есть, приведение к нулевому среднему и единичной дисперсии.

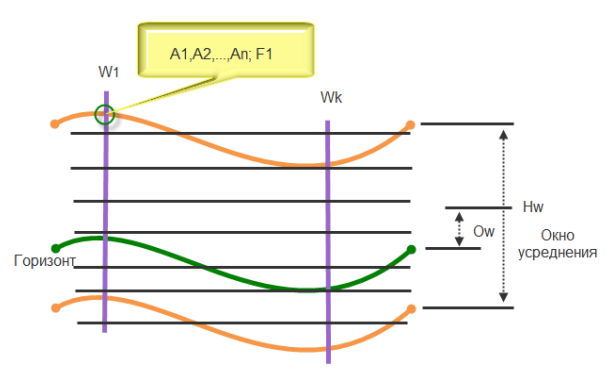

На Рис.1 представлена схема получения исходных данных для задачи восстановления фильтрационноёмкостных свойств. Окно усреднения высотой

*Нw* расположено со смещением *Ow* относительно линии сейсмического горизонта. Значения сейсмических атрибутов *A*<sub>1</sub>,*A*<sub>2</sub>,...,*A*<sub>n</sub> усредняются вдоль окна и им ставится в соответствие усредненное значение фильтрационно-ёмкостного свойства *F*<sup>1</sup>

Рабочее окно программы загрузки атрибутов

• Схема стандартизации атрибутов

Карты сейсмических атрибутов (загружаемые карты сейсмических атрибутов рассчитывается предварительно. Возможна загрузка карт в виде файлов в формате \*.cps или в формате \*.parm (внутренний формат комплекса DV-Discovery)).

#### Программный комплекс – Вычисления

| Neural Networks Seismic Attributes Prognosis Version 2.3.1 20140524                                                                                                    |                                                                                                    | ×               |                           |                |               |  |  |  |  |  |
|----------------------------------------------------------------------------------------------------|----------------------------------------------------------------------------------------------------|-----------------|---------------------------|----------------|---------------|--|--|--|--|--|
| SeisProN Выборка Сейсмические атрибуты Статистические атрибуты Вычисления Журнал                                                                                                    |                                                                                                    |                 |                           |                | J             |  |  |  |  |  |
| Множественная линейная регрессия <u>Сеть обобщенной регрессии</u> Сеть перцептрон Кластеризация                                                                                                    |                                                                                                    | • N             | • іметод множественной ли |                |               |  |  |  |  |  |
| обучить Показать уравнение регрессии a2 = D:\Project_Maxova\KOROVA-max\sets-1<br>a3 = D:\Project_Maxova\KOROVA-max\sets-1<br>a4 = D:\Project_Maxova\KOROVA-max\sets-1<br>a5 = D:\Project_Maxova\KOROVA-max\sets-1 | lax atr Seispron P1as Hef P1R <br>lax atr Seispron P1as Hef P1R <br>lax atr Seispron P1as Hef P1R <br>lax atr Seispron P1as Hef P1R | p               | егресси                   | и (MLR)        |               |  |  |  |  |  |
| < m                                                                                                    | ,                                                                                                    | • H             | ейронн                    | ая сеть об     | общенн        |  |  |  |  |  |
| выполнить анализ                                                                                                    |                                                                                                    | _ <b>p</b>      | егресси                   | и (GRINN)      |               |  |  |  |  |  |
| Анализ критериев значимости модели регрессии<br>Козффициент детерминации 0.6738                                                                                                    |                                                                                                    |                 |                           |                |               |  |  |  |  |  |
| Стандартная ошибка остатков 7,0088 показать график                                                                                                    |                                                                                                    | • N             | ногосл                    | ойный пин      | ейный         |  |  |  |  |  |
| Критерий Фишера:                                                                                                    |                                                                                                    |                 |                           |                |               |  |  |  |  |  |
| Факторное значение критерия 3,7179 F-критическое 3,4817 P 0                                                                                                    | 95 вычислить                                                                                                    | 1)              | MLP)                      |                |               |  |  |  |  |  |
| Критерий Стьюдента:                                                                                                    |                                                                                                    |                 |                           |                |               |  |  |  |  |  |
| Значимость коэффициентов Доверительные интервалы С-критическое 1.0997 р 0                                                                                                    | .7 вычислить                                                                                                    |                 |                           |                |               |  |  |  |  |  |
| t5= 0.5422 a5 = ▲ b2: [-28.7, 58.23 ▲<br>b3: [-19.83, 66.17<br>Meaningful Attributes (t-c b4: [-94.14, -24.9]                                                                                                    | 🔲 Neural Networks Seismic Attr                                                                                                    | ibutes Prognosi | Version 0.                | 9.5 20071004   |               |  |  |  |  |  |
| t4=-1.8939 a4 = E b5: [-10.14, 29.88 E                                                                                                    | Сейсмические атрибуты ГИС Выч                                                                                                    | нисления        |                           |                |               |  |  |  |  |  |
| < III > Ключение данных                                                                                                    | Множественная линейная регрессия                                                                                                    | Сеть обобщенной | регрессии С               | еть перцептрон | (ластеризация |  |  |  |  |  |
| перезагрузить атрибуты перезагрузить скважины                                                                                                    |                                                                                                    |                 | - 1                       |                | •             |  |  |  |  |  |
| исходные атрибуты исходные скважины                                                                                                    |                                                                                                    |                 |                           |                |               |  |  |  |  |  |
|                                                                                                    |                                                                                                    |                 |                           |                |               |  |  |  |  |  |
| работа с картой                                                                                                    | СТАТИСТИКА                                                                                                    | _               |                           |                |               |  |  |  |  |  |
| вычислить карту показать карту сохранить карту                                                                                                    |                                                                                                    | Параметр        | MLR                       | GRNN           | 1             |  |  |  |  |  |
| контроль                                                                                                    | Среднее                                                                                                    |                 |                           |                |               |  |  |  |  |  |
| показать кросс-плот                                                                                                    |                                                                                                    |                 |                           |                |               |  |  |  |  |  |
| выполнить кросс-проверку Количество исключаемых скважин 1                                                                                                    | Стандартное отклонение                                                                                                    |                 |                           |                |               |  |  |  |  |  |
|                                                                                                    |                                                                                                    |                 |                           |                |               |  |  |  |  |  |
|                                                                                                    | Коэффициент корреляции                                                                                                    |                 |                           |                |               |  |  |  |  |  |
|                                                                                                    | Среднеквадратичная ошибка                                                                                                    |                 |                           |                |               |  |  |  |  |  |
| - табочее окно программы вычислении                                                                                                    | Ошибка/тренировочное множество                                                                                                    |                 |                           |                |               |  |  |  |  |  |

Расчет может выполняться несколькими способами

- сственной линейной MLR)
- сеть обобщенной **GRNN**)
- ный линейный персептрон

\_ 🗆 🗙

MLP

В каждом из выбранных положений можно выполнить визуальный анализ карт прогнозного параметра и сохранить полученные карты В этом же положении выполняется процедура перекрестной проверки (поле "контроль").

Ошибка/тестовое множество

#### Программный комплекс – Вычисления

#### Прогнозные карты Нэф\* и кросс-плоты Нэф\*

#### Скважинные данные

| Гкважина | In     | Cr.     | Параметр |
|----------|--------|---------|----------|
| скважина |        |         | napanerp |
| w1       | 391.16 | 927.88  | 27.4     |
| w2       | 779.8  | 1407.51 | 28.2     |
| w3       | 177.66 | 470.54  | 20.2     |
| w4       | 247.29 | 640.76  | 15.4     |
| w5       | 412    | 637     | 13.4     |
| w6       | 650.87 | 843.31  | 16.38    |
| w7       | 425.77 | 320.77  | 17.2     |
| w8       | 710.08 | 1390.41 | 36.42    |
| w9       | 413    | 492.21  | 22.38    |
| w10      | 373.44 | 851.98  | 24.4     |
|          | 1      |         |          |

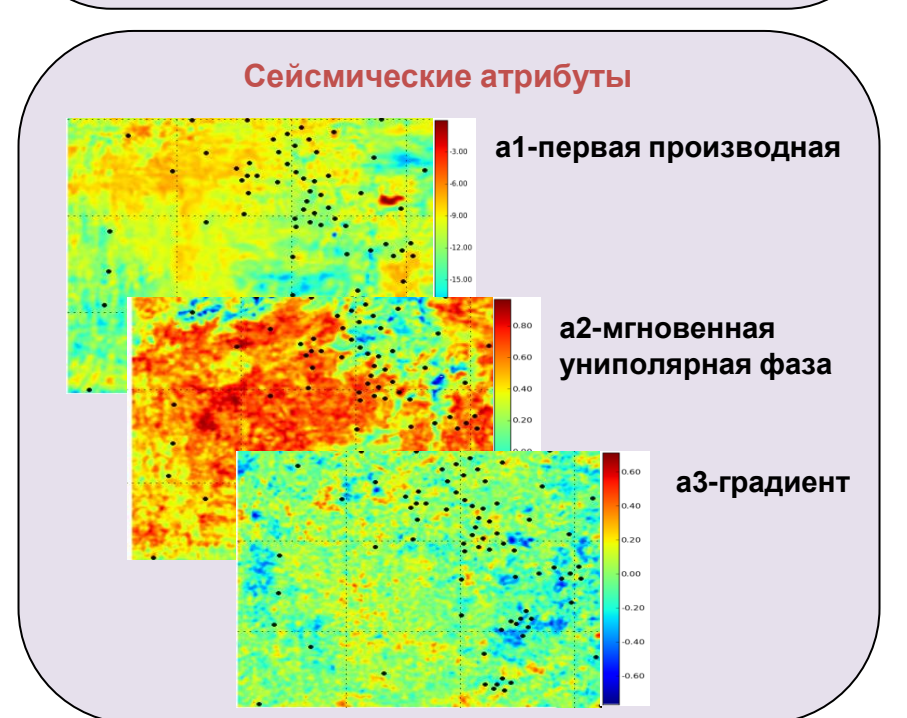

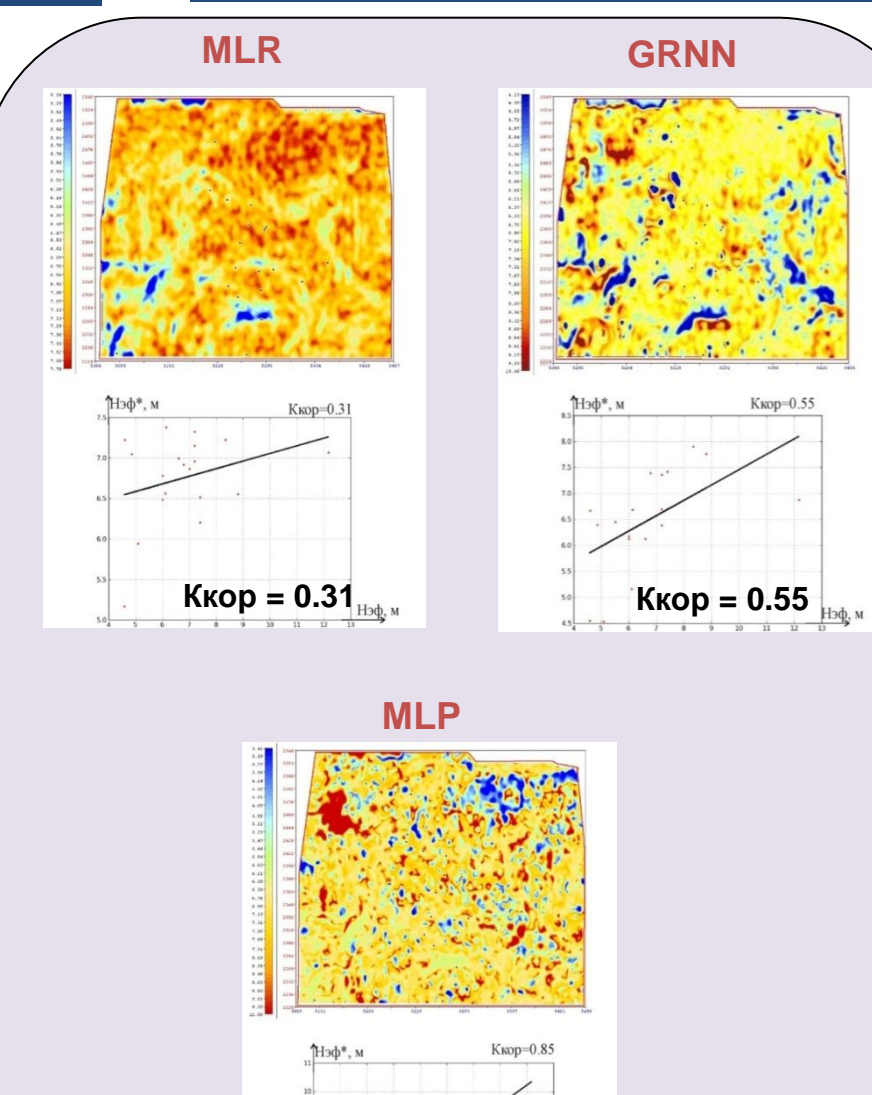

Ккор = 0.85

Нэф, м

### Прогнозирование по методу множественной регрессии (MLR)

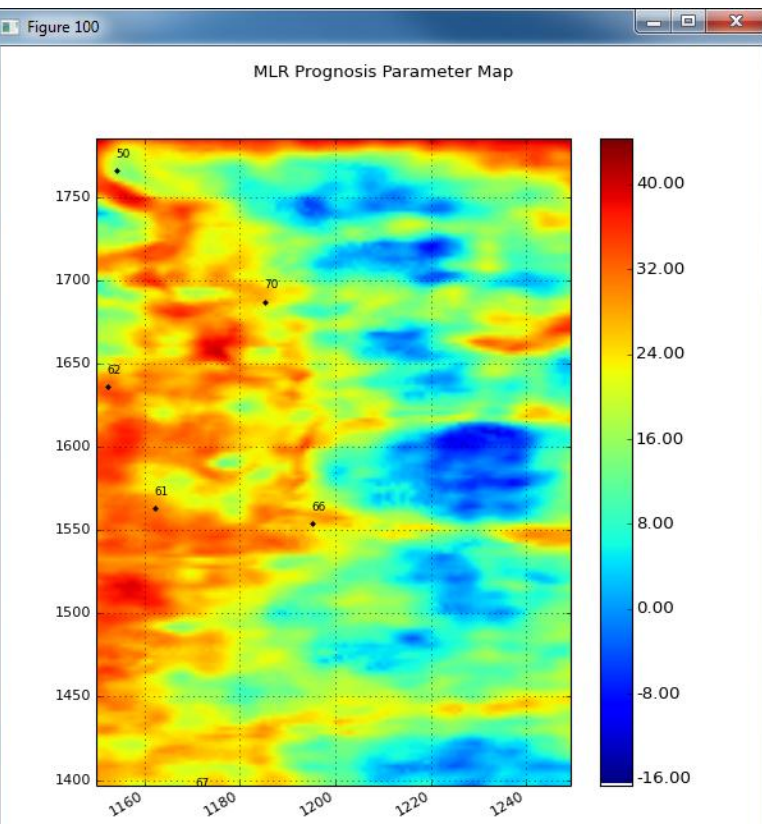

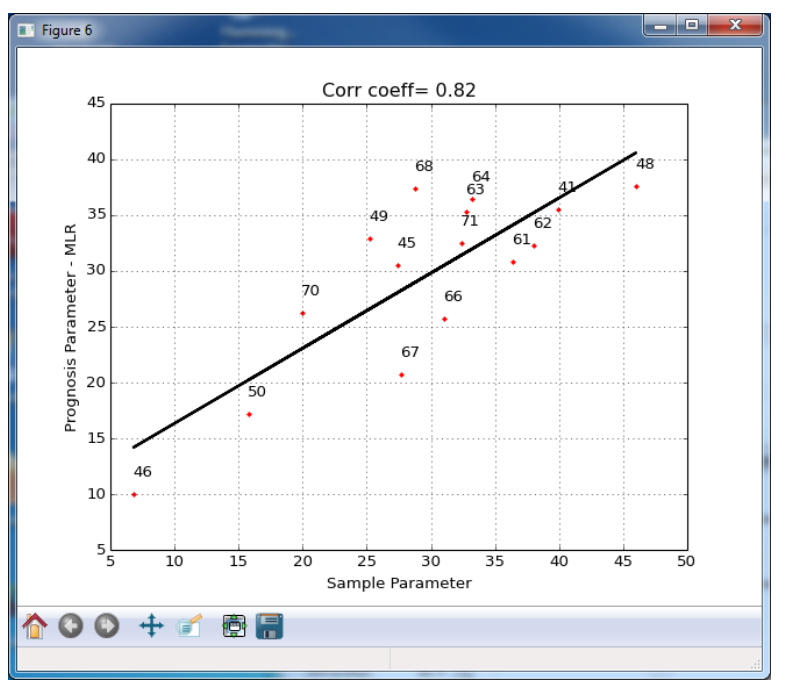

• Кросс-плот значений в скважинах и прогнозных

- Прогнозная карта по сети MLR
- Простое линейное представление зависимости прогнозного параметра от исходных сейсмических атрибутов
- Поиск параметров зависимости производится стандартными методами при помощи минимизации среднеквадратичного отклонения
- Линейная модель является неадекватной, если решаемая задача носит нелинейный характер
- Значения, получаемые по линейным уравнениям регрессии, могут приводить к нефизическим величинам

#### Прогнозирование по методу множественной регрессии (MLR)

| Mł                            | МНОЖЕСТВЕННАЯ ЛИНЕЙНАЯ РЕГРЕССИЯ (MLR) — |                |               |          |      |           | МНОЖЕСТВЕННАЯ ЛИНЕИНАЯ РЕГРЕССИЯ (MLR) |                 |              |            |          |         |  |  |
|-------------------------------|------------------------------------------|----------------|---------------|----------|------|-----------|----------------------------------------|-----------------|--------------|------------|----------|---------|--|--|
| уравнение                     | регрессии                                |                |               |          |      |           |                                        |                 |              |            |          |         |  |  |
| обучить                       |                                          | оказать уравн  | ение регресси | ии       |      | Обучить   |                                        |                 | жазать '     | уравне     | ние рег  | рессии  |  |  |
|                               |                                          |                |               |          |      |           | Ymlr = 22.3                            | 03131347 - 0.00 | 3727761      | 13327 '    | * a1 + 0 | .081 🔼  |  |  |
|                               |                                          |                |               |          |      |           | Ymlr(std) =                            | 22.2753376693   | - 0.6212     | 528581     | 54 * a1  | + 1.    |  |  |
|                               |                                          |                |               |          |      |           | at = CÚPR(                             |                 | ic' progod   | scie 1 \ D | attribut | e (8)   |  |  |
|                               |                                          |                |               |          |      |           |                                        | DECT (_Prognos  | istprogric   | /SIST (F_  | attribut | е (о, 🔽 |  |  |
| выполнить анализ              |                                          |                |               |          |      |           | <                                      | 1111            |              |            |          | >       |  |  |
| Анализ критериев значимости м | юдели регрессии —                        |                |               |          |      |           |                                        |                 |              |            |          |         |  |  |
| Коэффициент детерминации      | 0.6738                                   |                |               |          |      |           |                                        |                 |              |            |          |         |  |  |
| Стандартная ошибка остатков   | 7.0088                                   | nor            | казать график |          |      |           |                                        |                 |              |            |          |         |  |  |
| Критерий Фишера:              |                                          |                |               |          |      |           | Figure 2                               |                 |              |            |          | _ D X   |  |  |
| Факторное значение критерия   | 3.7179                                   |                | F-критическое | 3.4817 P | 0.95 | вычислить |                                        | Desid           |              |            |          |         |  |  |
| Критерий Стьюдента:           |                                          |                |               |          |      |           | 10                                     | Resid           |              | ignosis    |          | 48      |  |  |
| Значимость коэффициентов      | Доверительные ин                         | нтервалы       | t-критическое | 1.0997 P | 0.7  | вычислить |                                        |                 | 67<br>•      | 65         | 61 62    | •       |  |  |
| t5= 0.5422 a5 = 🔺             | b2: [-28.7,                              | 58.23 🔺        |               |          |      |           | 5                                      |                 |              | •          | • •      | . 41    |  |  |
| Meaningful Attributes (t-c    | b4: [-19.83                              | , 68.17        |               |          |      |           |                                        |                 |              |            |          |         |  |  |
| t4= -1.8939 a4 =              | b5: [-10.14                              | , 29.85 =      |               |          |      |           | i nak                                  |                 |              |            | 71       |         |  |  |
| ▼                             | •                                        |                |               |          |      |           | Resid                                  | 50              |              |            | 45       | 6       |  |  |
| Ислючение данных              |                                          |                |               |          |      |           |                                        | 40              |              |            | •        | • 04    |  |  |
| перезагрузить атрибуты        | перезагрузить                            | скважины       |               |          |      |           | -5                                     |                 |              | 70         |          |         |  |  |
| исходные атрибуты             | исходные ски                             | важины         |               |          |      |           |                                        |                 |              | •          | 49       | 68      |  |  |
|                               |                                          |                |               |          |      |           | -10                                    | 10 15           | 20 2         |            | 0 3      | •       |  |  |
| <i>6</i> ×                    |                                          |                |               |          |      |           | 5                                      | 10 15<br>Pro    | gnosis Paran | neter 3    | iu 5:    | 5 40    |  |  |
| работа с картои               |                                          |                |               |          |      |           | 100 +                                  | of 🖶 🗐          |              |            |          |         |  |  |
| контроль                      |                                          | покарту        |               |          |      |           |                                        |                 |              |            |          | đ       |  |  |
| показать кросс-плот           |                                          |                |               |          |      |           |                                        |                 |              |            |          |         |  |  |
|                               | 16                                       |                |               |          |      |           |                                        |                 |              |            |          |         |  |  |
| выполнить кросс-проверку      | количество искл                          | ючаемых скважи | н 1           |          |      |           |                                        |                 |              |            |          |         |  |  |

#### <u> Нейронные сети - структура</u>

#### Структура нейрона

- Искусственный нейрон имеет несколько входов и один выход
- Сигналы на входе умножаются на веса связей, суммируются и пропускаются через нелинейную функцию для получения выхода нейрона

#### Нейронная сеть

Сеть состоит из нескольких слоев нейронов, соединенных специальными связями. Веса настраиваются при обучении сети. Сейсмические атрибуты, подаются на вход сети для формирования прогноза.

#### Обучение нейронной сети

- Обучение заключается в изменении значений весовых коэффициентов
- Обычно данные разделяются на две выборки обучающую и тестовую
- Используются различные алгоритмы обучения, основанные на оптимизации нелинейной целевой функции

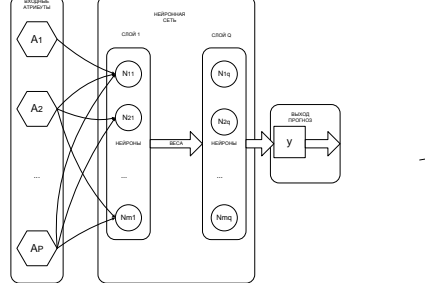

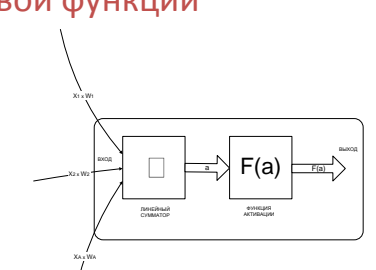

На этапе обучения сети представляются обучающая выборка (прогнозного параметра по усреднению в скважине) и значения сейсмических атрибутов в точках, соответствующих пересечению выбранного горизонта и скважин

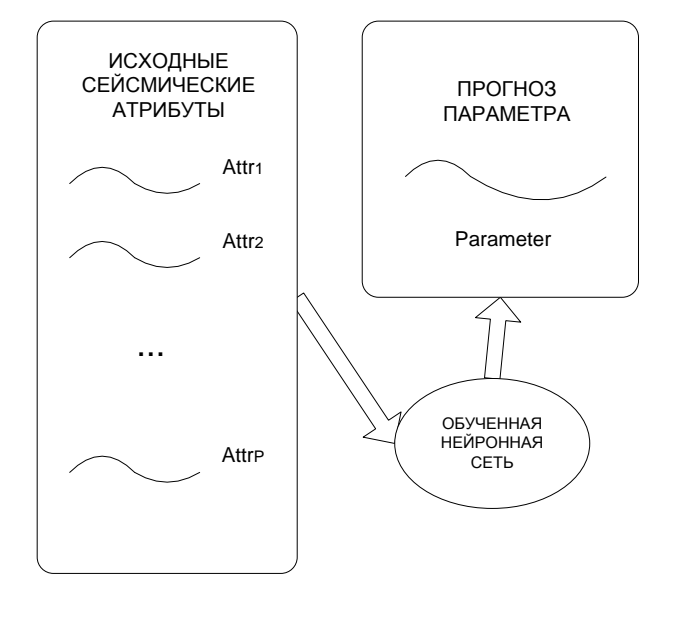

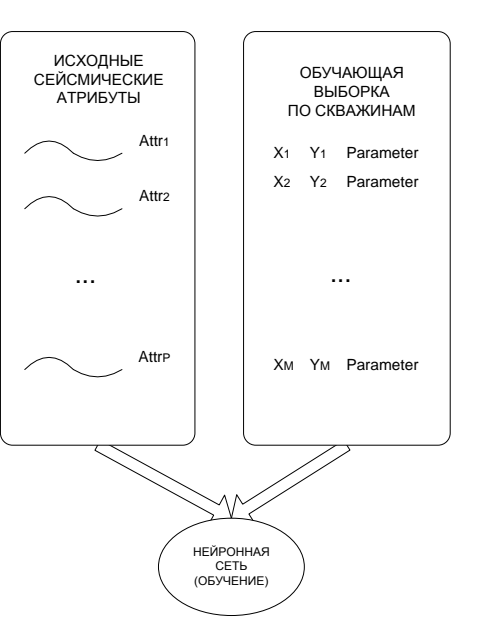

На этапе применения обученная нейронная сеть используется как расчетный механизм, калькулятор, который рассчитывает по входным сейсмическим атрибутам выход сети – прогнозный параметр, соответствующий выученной сетью нелинейной зависимостью

#### <u>Прогнозирование с помощью нейронной сети</u> обобщенной регрессии (GRNN)

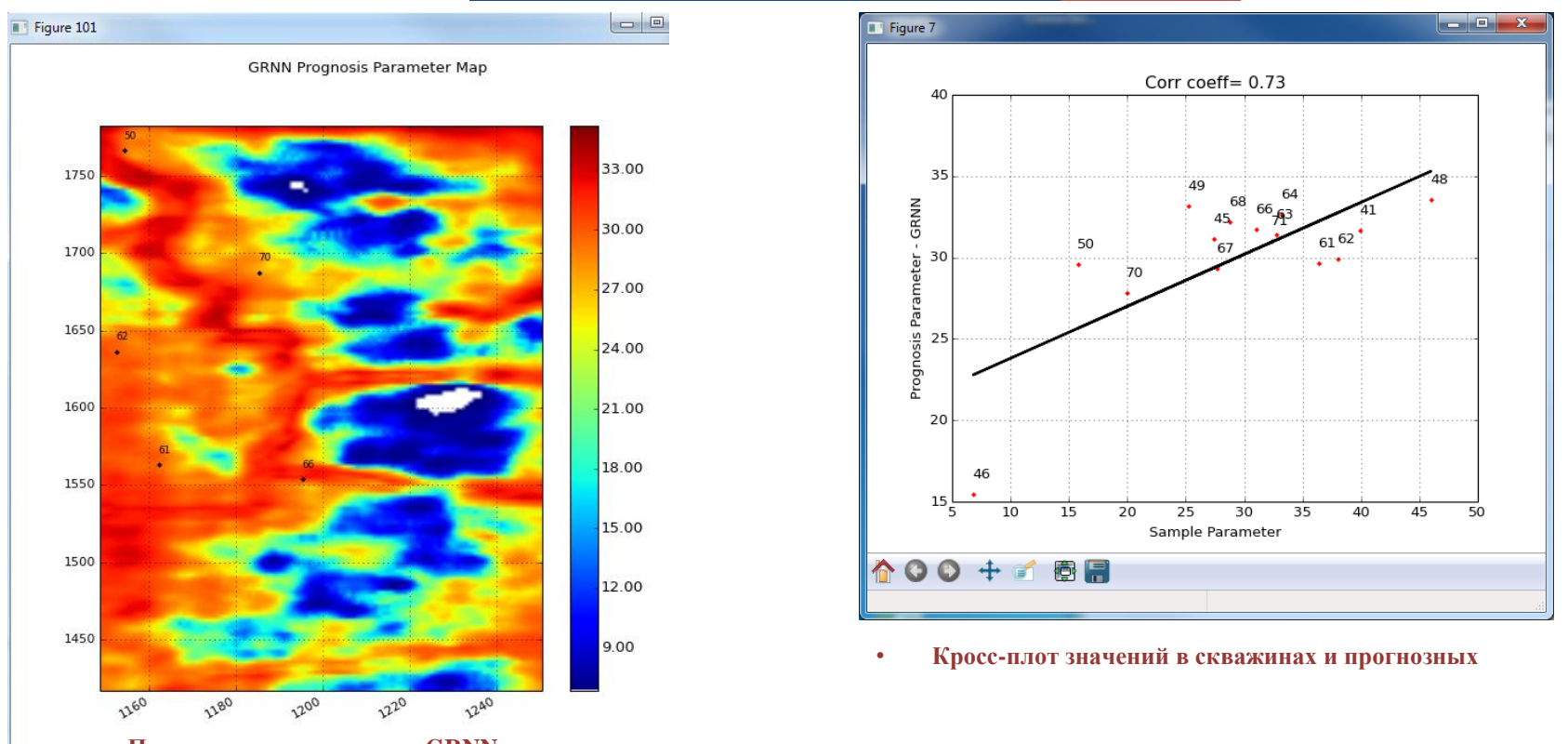

Прогнозная карта по сети GRNN

Нейронная сеть обобщенной регрессии (GRNN), используемая в данной версии программы, обучается за один шаг и не требует проведения дополнительных шагов, кроме задания значения параметра **SPREAD**, управляющего параметра, определяющего качество работы нейронной сети GRNN (гладкость аппроксимации)

Значение параметра SPREAD можно задать вручную или определить автоматически.

#### <u>Прогнозирование с помощью нейронной сети</u> обобщенной регрессии (GRNN)

| <br>спарамет | -НЕЙРОННАЯ СЕТЬ ОБОБЩЕННОЙ РЕГРЕСИИ (GRNN) — |
|--------------|----------------------------------------------|
| SPREAD       | 0.69                                         |
|              | вычислить SPREAD                             |

Кнопка "вычислить SPREAD" – автоматическое определение значения параметра SPREAD. После завершения процедуры определения величины SPREAD будет выведен график ошибок тренировочного и тестового множества, значение параметра занесется в поле "SPREAD" (рис.

Значение параметра SPREAD можно задать вручную. На первом шаге выбирается SPREAD = 1. Значение параметра SPREAD надо подбирать в зависимости от значений ошибки по методу перекрестной проверки.

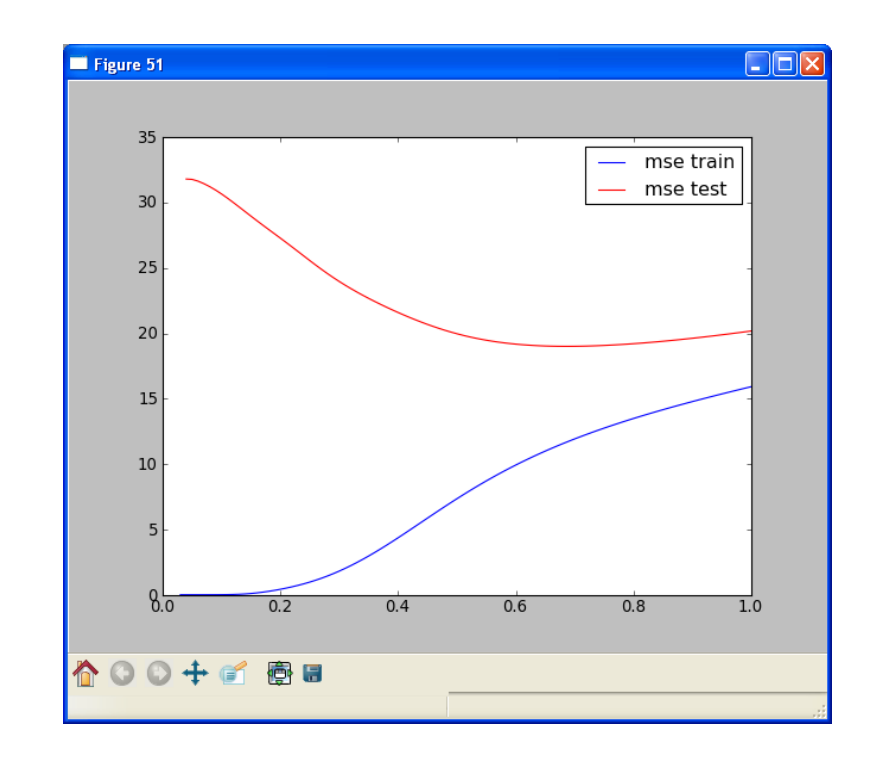

#### <u>линейный перцептрон (MLP)</u>

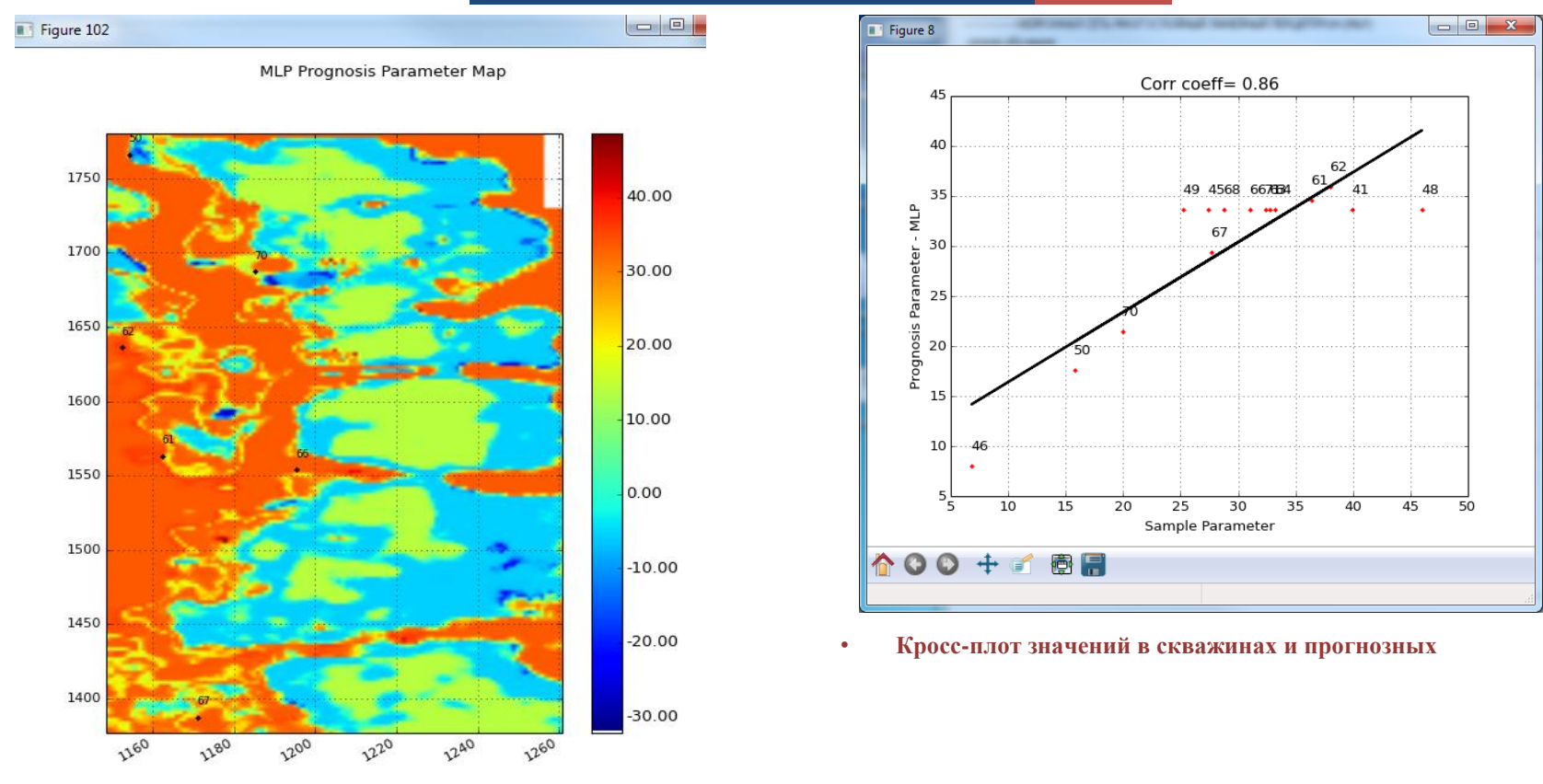

• Прогнозная карта по сети MLP

Существуют два варианта выбора структуры MLP: самостоятельно задать количество нейронов в скрытых слоях или автоматический выбор.

Необходимо задать количество нейронов в скрытых слоях нейронной сети. Это можно сделать в соответствующих полях для ввода:

- "число нейронов на 1-ом слое"- количество нейронов в первом скрытом слое;
- "число нейронов на 2-ом слое"- количество нейронов во втором скрытом слое;
- "число нейронов на 3-ем слое"- количество нейронов в третьем скрытом слое;

#### Оценка результатов расчета

| показать    | кросс-плот                   |                                |              |               |                   |          |  |  |  |
|-------------|------------------------------|--------------------------------|--------------|---------------|-------------------|----------|--|--|--|
| выполнить к | кросс-проверку               | ых скважин                     |              | Результаты вы | полнения кросс-пј | ооверки  |  |  |  |
|             |                              | УПРАВЛЕНИЕ СКВАЖИННЫМИ ДАННЫМИ |              |               |                   |          |  |  |  |
| •           | Опции                        | Загрузить в таблицу Очистить   | таблицу Матр | ица корр.     |                   |          |  |  |  |
| ]           | выполнения<br>кросс-проверки | СТАТИСТИКА                     |              |               |                   |          |  |  |  |
|             | apoee apobepan               |                                | Параметр     | MLR           | GRNN              | MLP      |  |  |  |
|             |                              | Среднее                        | 29.4267      | 29.4267       | 30.1596           | 29.9865  |  |  |  |
|             |                              | Стандартное отклонение         | 9.839        | 8.0763        | 2.9217            | 7.9607   |  |  |  |
|             |                              |                                |              |               |                   |          |  |  |  |
|             |                              | Коэффициент корреляции         |              | 0.8208        | 0.7245            | 0.8639   |  |  |  |
|             |                              | Среднеквадратичная ошибка      |              | 29.4743       | 59.9818           | 23.498   |  |  |  |
|             |                              | Эшибка/тренировочное множество |              | 26.8939       | 58.6933           | 99.8962  |  |  |  |
|             |                              | Ошибка/тестовое множество      |              | 257.0428      | 91.8074           | 197.0549 |  |  |  |

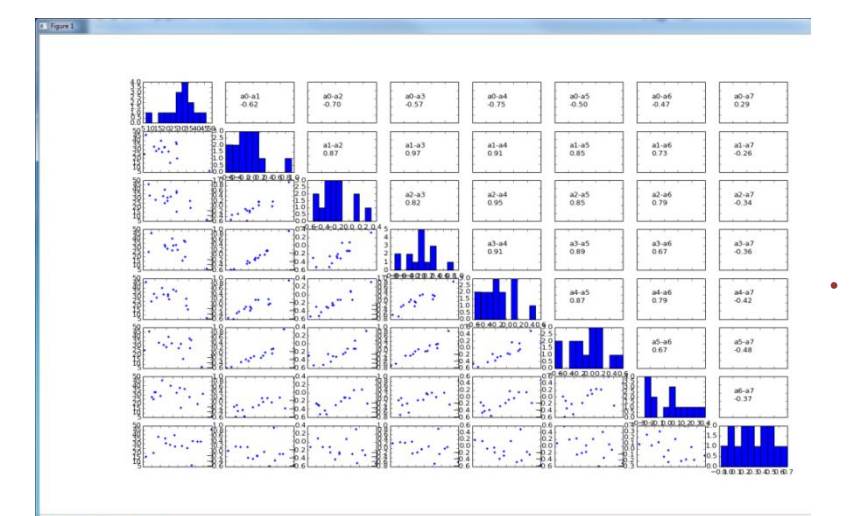

Статистический анализ связей между сейсмическими атрибутами

#### Статистические атрибуты

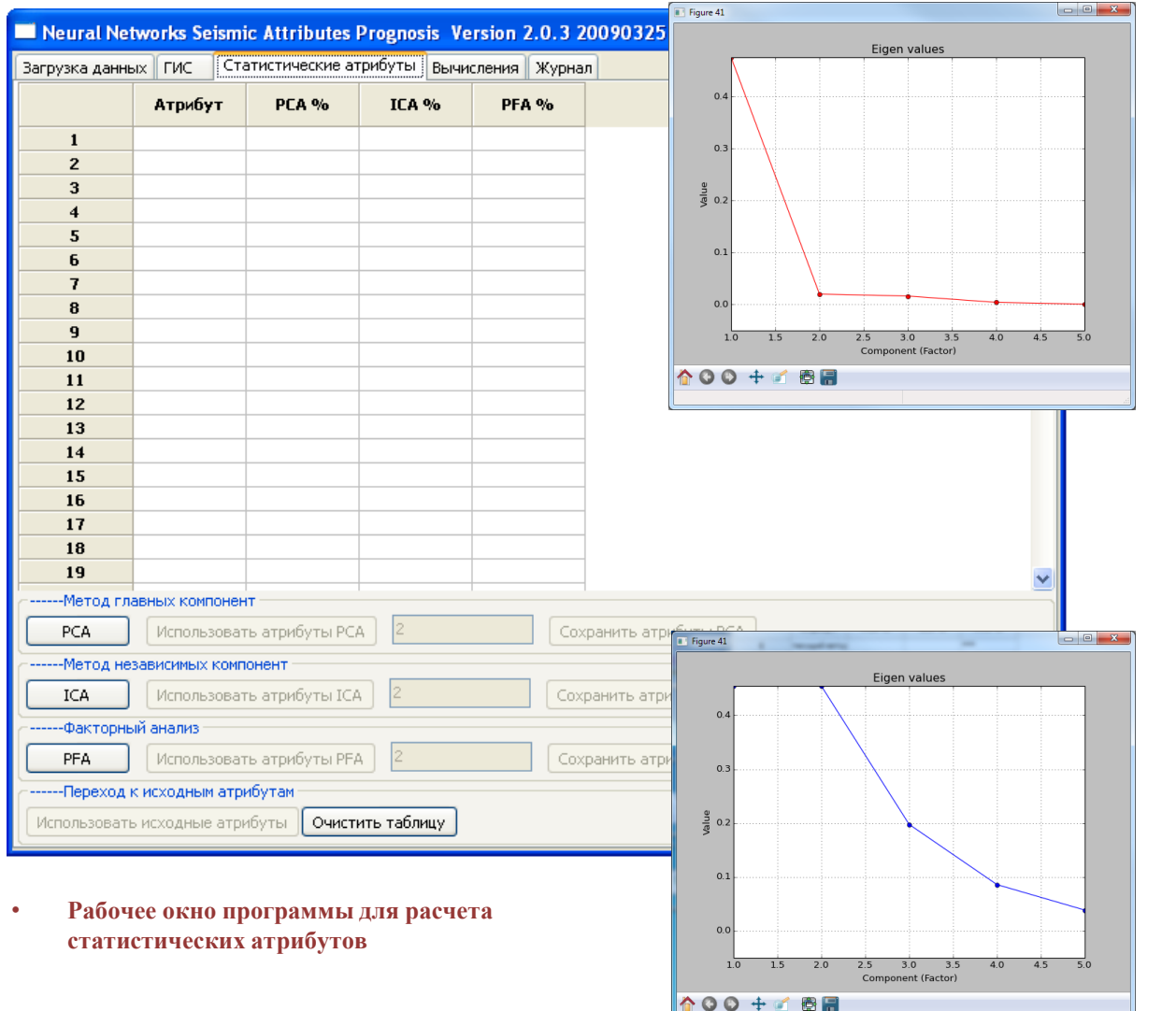

• <u>Поле "Метод главных</u> компонент Пользуясь данным графиком можно сделать вывод о том, какое число атрибутов следует выбрать: чило атрибутов, при котором не наблюдается плавного замедления. Данный график носит рекомендательный характер.

• Поле факторный анализ

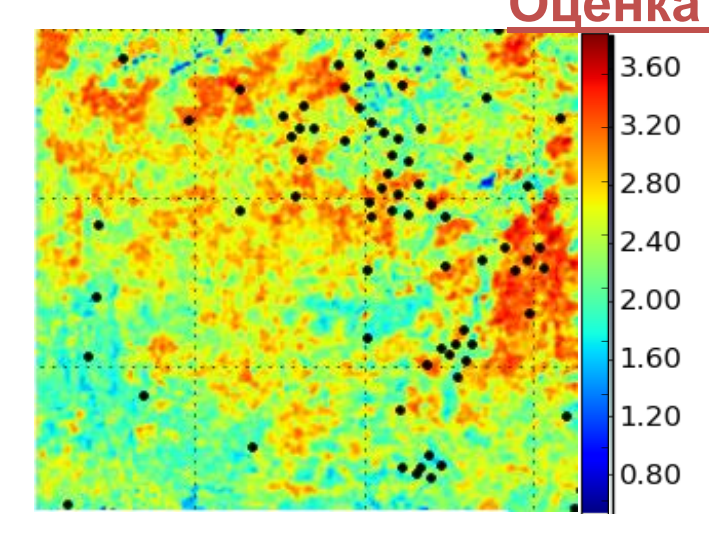

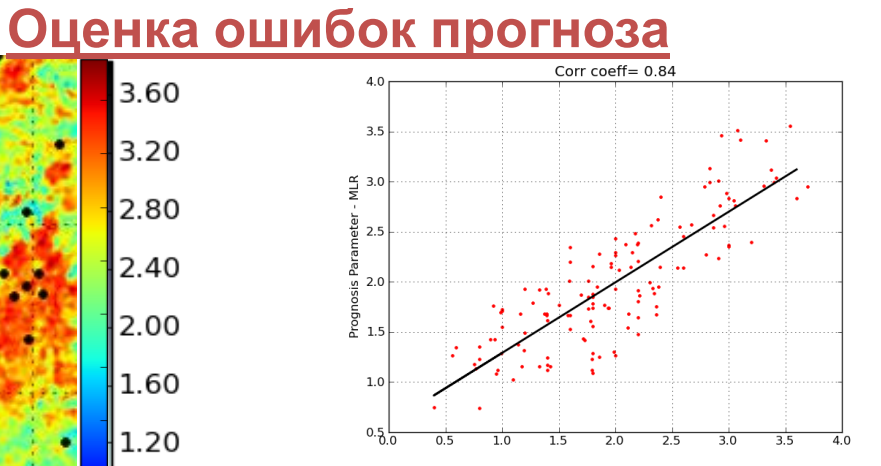

• Кросс-плот

• Карта прогноза Нэф\*и её зависимость от прогнозного параметра

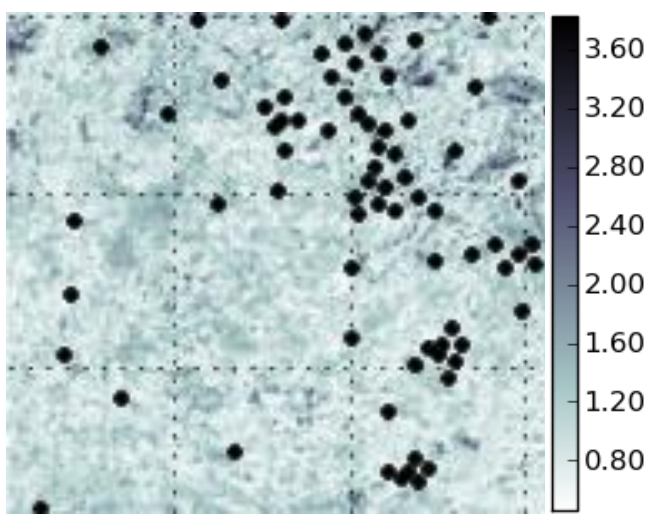

• Карта верхней границы доверительного интервала Нэф\* для уровня значимости 0.05

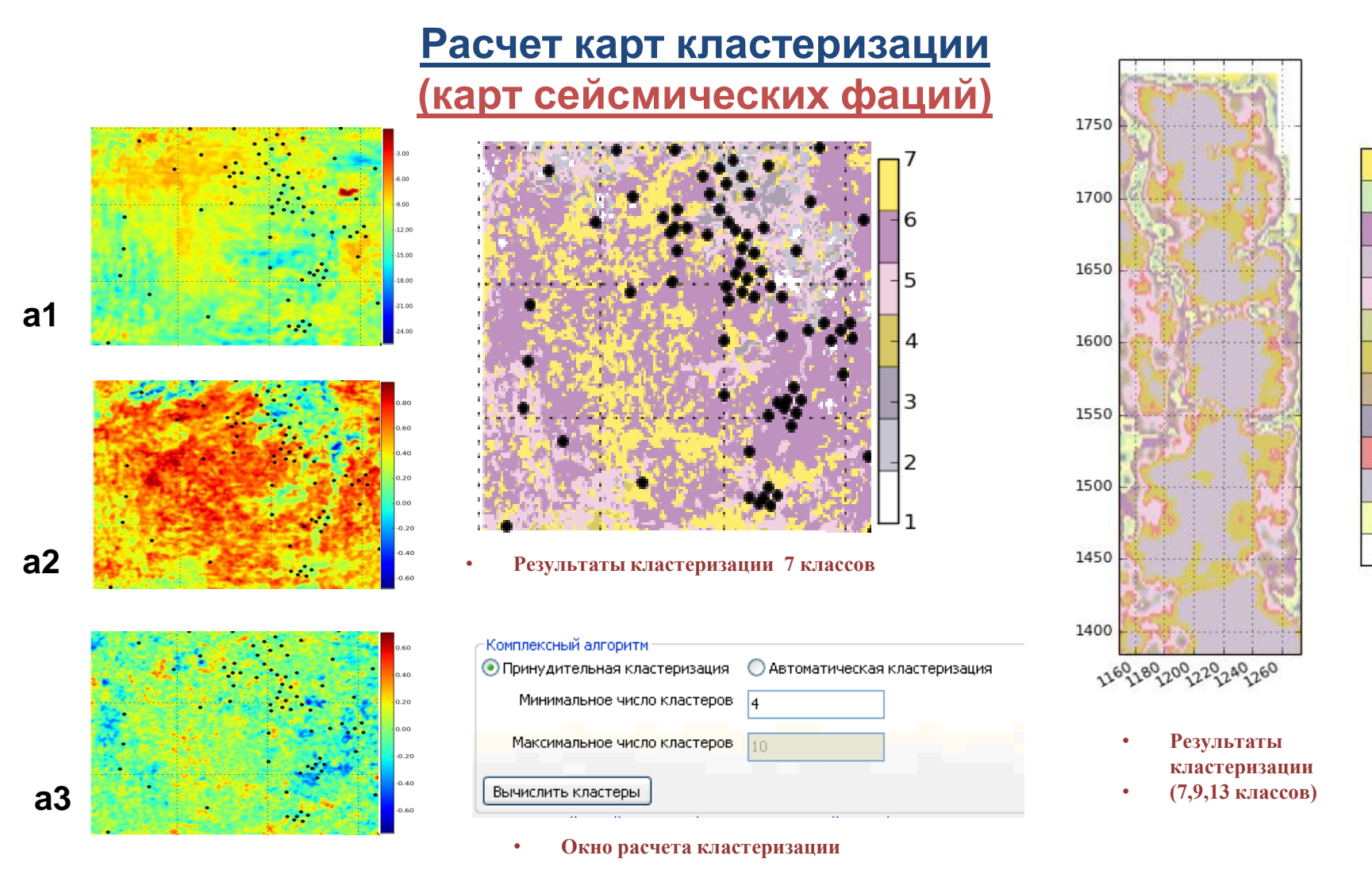

- Три исходных атрибута
- а1 первая производная;
- а2 мгновенная униполярная фаза;
- а3 градиент.

Устойчивая форма кластеризации (как с заранее заданным, так и с автоматическим определением числа кластеров) для поиска геологогеофизических формаций, отражающих сходство в многомерном пространстве заданного набора сейсмических атрибутов 13 12

11

10

9

8

7

5

3

1. Кубы прогнозных параметров

2. <u>Расчет карт сейсмических фаций</u> по форме сигнала

3. <u>Расчет кубов кластеризации с</u> использованием сейсмических атрибутов

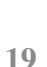

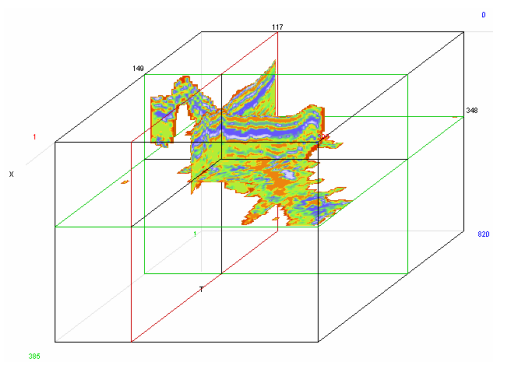

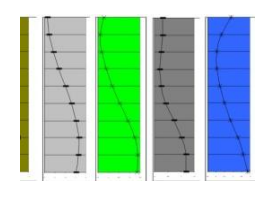

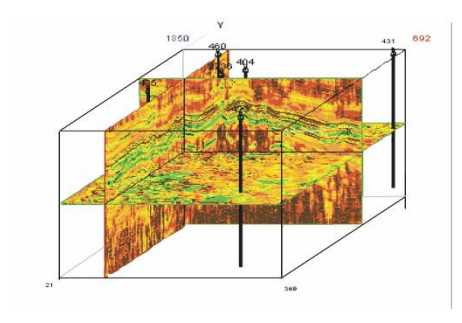

#### 1. Кубы прогнозных параметров

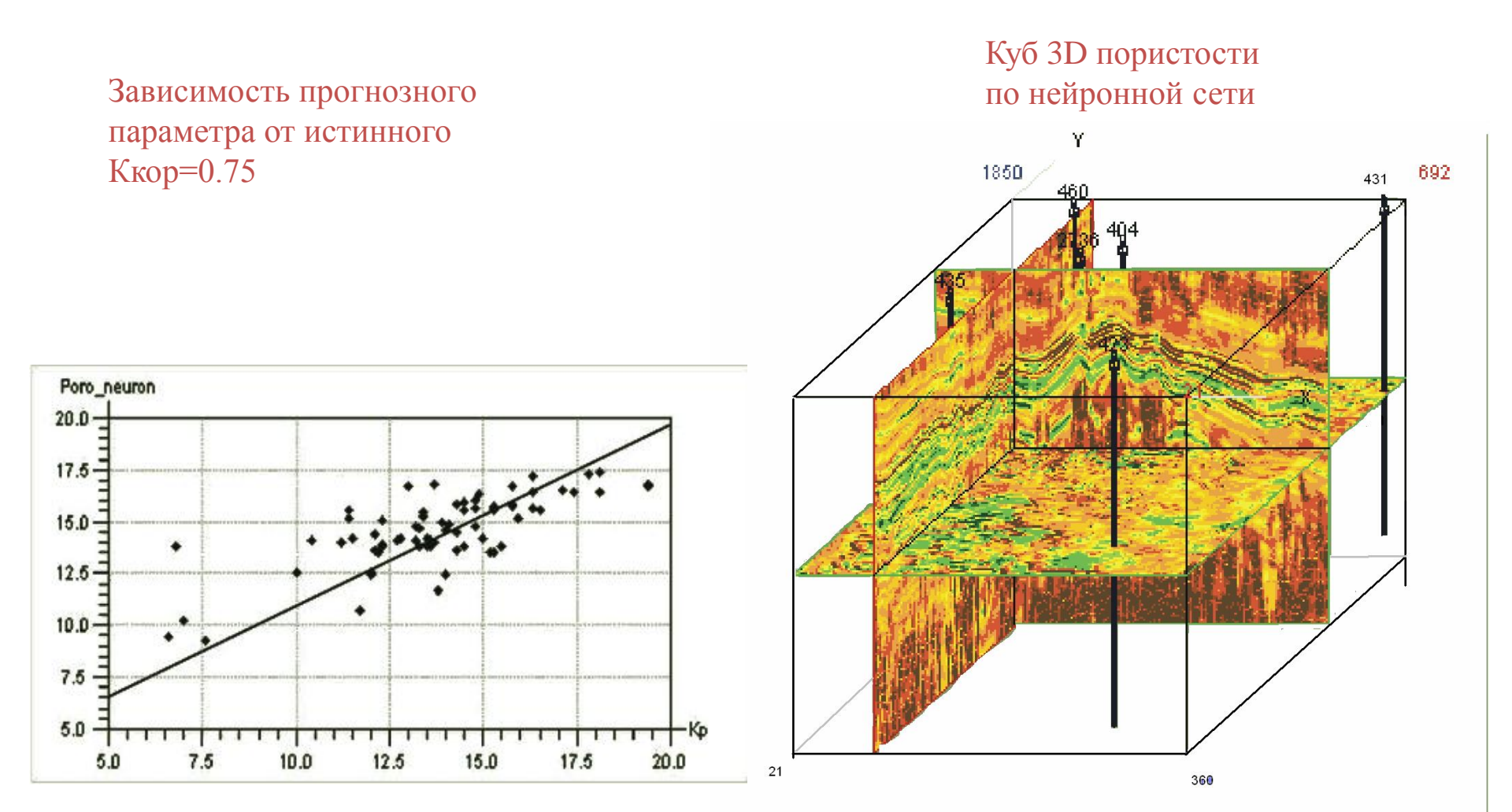

#### 2. Расчет карт сейсмических фаций по форме сигнала

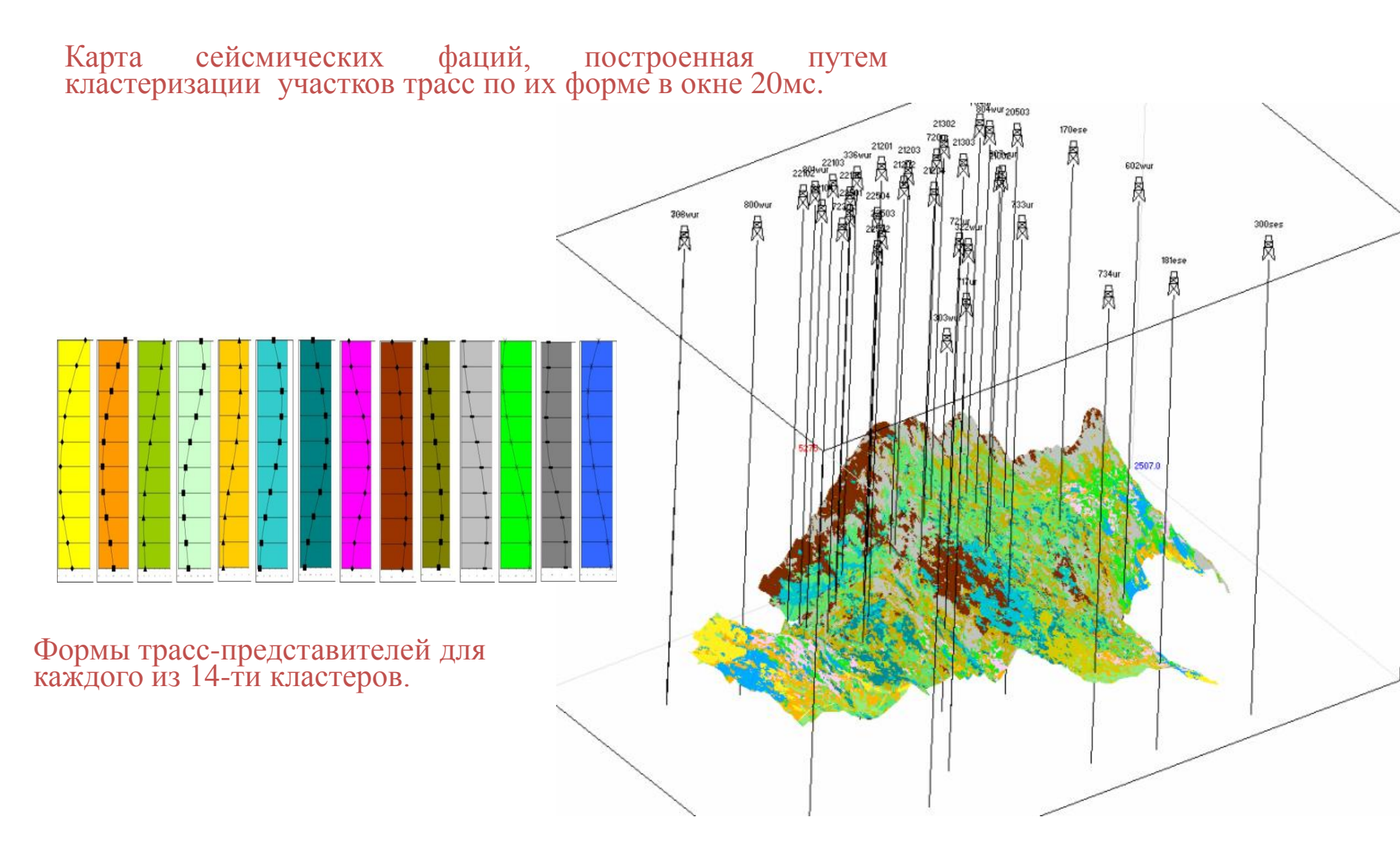

# <u>3. Расчет кубов кластеризации с использованием сейсмических атрибутов</u>

Кластеризация по полному кубу

Кластеризация по подкубу

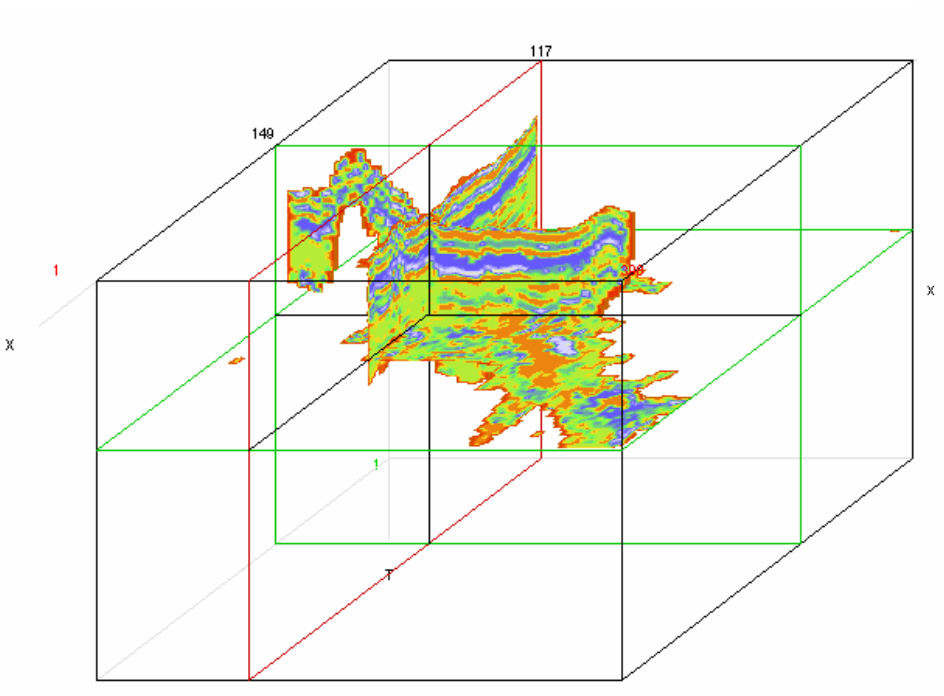

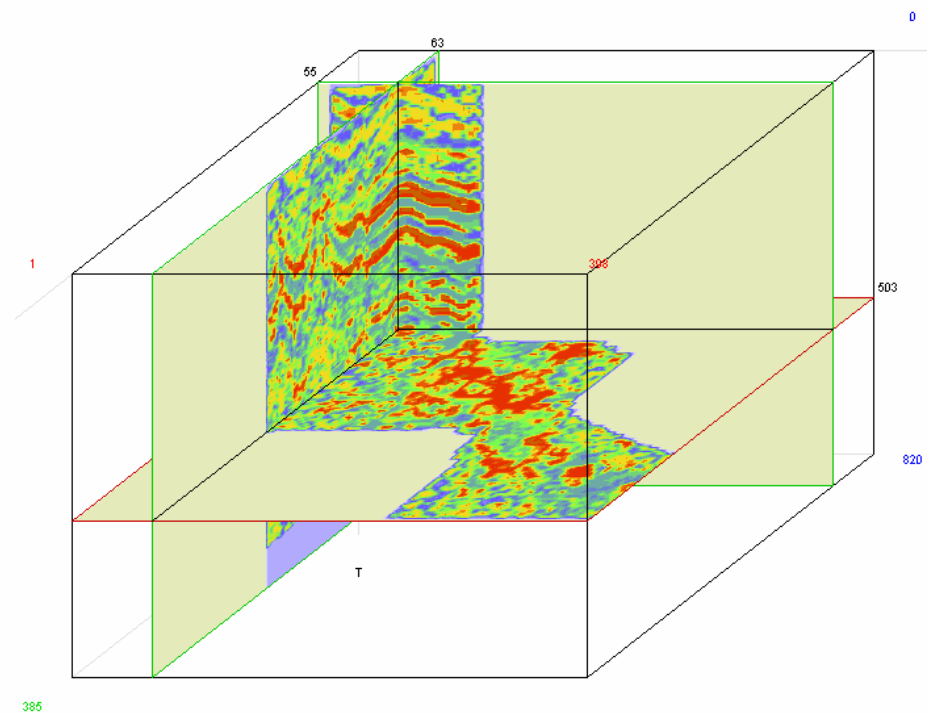

385

#### • Интеграция программы Seispron

#### Минимальные технические требования

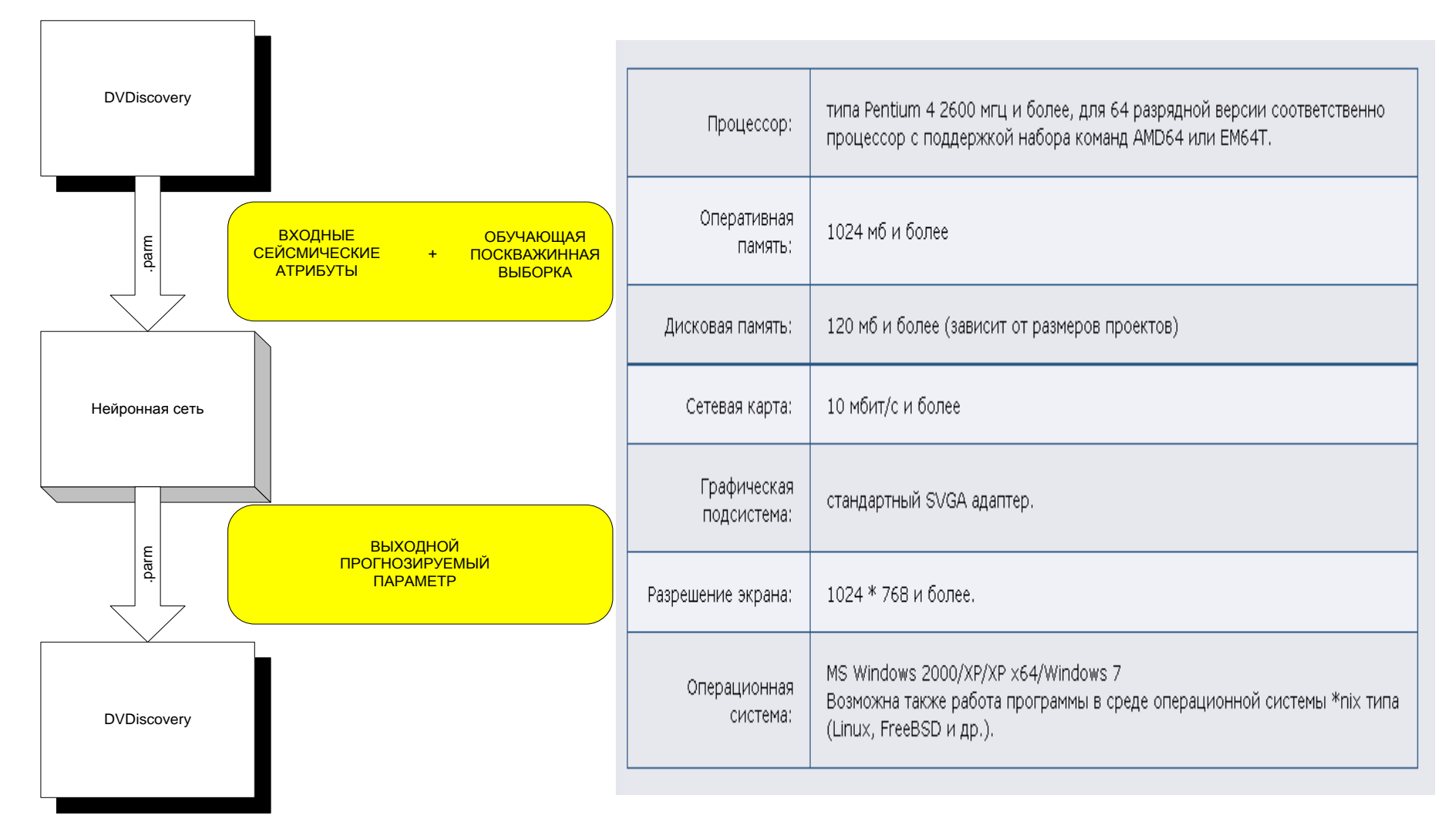

Для удобства интеграции в сейсмические обрабатывающие комплексы технология позволяет получать карты и выборку, а также возвращать полученный результат в наиболее популярных форматах данных (.parm, .csv, .cps)

## Спасибо за внимание

# Seispron

Нейросетевое моделирование и кластерный анализ сейсмических и скважинных данных

Контактное лицо: Логинов Дмитрий Викторович

тел.: +7(499)192-8142

E-mail: loginovdv@gmail.com

123298, г. Москва, ул. Народного Ополчения, д. 38, корп. 3

Москва, ОАО «ЦГЭ» июль 2014 г.

http:/www.cge.ru E-mail: <u>cge@cge.ru</u> Tel: (499) 192 6415 Fax: (499) 192 8088

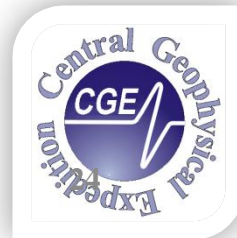